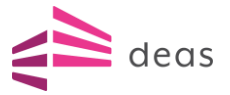

# Sådan anmelder du en skade

Skader i din bolig skal anmeldes via vores hjemmeside, og vi bruger Insubiz til at håndtere skaderne. Det er derfor Insubiz, du bliver henvist til. For at kunne oprette en ny skade skal du gennemføre 2 trin, som vi med dette dokument forsøger at guide dig igennem.

# Trin 1

Indledningsvist skal du oprettes som bruger med navn og e-mail. Det gør du ved at trykke på linket, der leder dig til siden for brugeroprettelse. Bemærk, at dette trin kun er nødvendigt første gang, du skal anmelde en skade:

## Tryk her: Anmeldelse

|                                                                                                    | OPRET BRUGER       | deas         |
|----------------------------------------------------------------------------------------------------|--------------------|--------------|
|                                                                                                    | Navn *             |              |
|                                                                                                    | Sprog<br>da-DK     | ·            |
| INSUBIZ                                                                                               | E-mail *           |              |
| InsuBiz holder styr på dine data omkring risici, forsikringer, aktiver, pensionsforhold eller skader. | Adgangskode *      | Ø            |
|                                                                                                    | Gentag adgangskode | Q            |
|                                                                                                    | GÅ TIL LOGIN       | OPRET BRUGER |
|                                                                                                    |                    | Sprog:       |

Når du har angivet dine data, modtager du en mail. Gennem mailen skal du bekræfte navn og din e-mail, hvorefter du ledes til login-siden. Log på med e-mail og adgangskode.

## Trin 2

Vi har brug for specifikke oplysninger om den pågældende hændelse. Du bliver derfor mødt af en elektronisk skadeanmeldelse:

| Anmeld skade                                                                          |                         |  |
|---------------------------------------------------------------------------------------|-------------------------|--|
| Start ny anmeldelse                                                                   |                         |  |
|                                                                                       | Firma<br>Ejerforeninger |  |
| TINGSKADE<br>Tingskade dækker over anmeldelse af skade på bygning og/eller<br>Jøsøre. |                         |  |
|                                                                                       |                         |  |

# Klik på TINGSKADE-formularen.

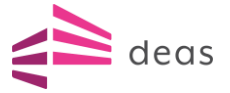

## Basisinfo

Du skal indledningsvist vælge den lokation, skaden skal knyttes til. Det gør du nemmest ved at skrive adressen, f.eks. *Gråspurvevej* eller benytte lokationens kaldenavn, f.eks. *E/F Hulgårds Have*. Du kan også bruge ejendoms nr. som søgekriterie.

| Udlejning mv. (303276)                                       |  |
|--------------------------------------------------------------|--|
| 1 Basisinfo                                                  |  |
| Valg lokation *                                              |  |
| 11-499 - Lyngby Søpark   Mortonsvej 2 - 30, 2800 Kgs. Lyngby |  |
| T Hvornår skete skaden? *                                    |  |

Angiv dernæst den adresse, hvor skaden er sket. Skriv/vælg den nøjagtige adresse i feltet, f.eks. *Gråspurvevej 12 st*. Så ved vi, hvor vi skal sende evt. håndværkere hen.

| TINGSKADE                                                                         |         |
|-----------------------------------------------------------------------------------|---------|
| Udlejning mv. (303276)                                                            |         |
| 1 Basisinfo                                                                       |         |
| ∽ Vælg lokation *<br>11-499 - Lyngby Søpark   Mortonsvej 2 - 30, 2800 Kgs. Lyngby | ~ ?     |
| Adresse eller detaljer om skadestedet                                             | ®       |
| Mortonsvej 8, 2. tv, 2800 Kongens Lyngby                                          | 8       |
| Mortonsvej 8, 2: th, 2800 Kongens Lyngby                                          | 8       |
| På hvilket tidspunkt skete det? *                                                 | 0 / 100 |

Angiv, hvornår skaden skete. Kender du ikke det præcise tidspunkt, så angiv, hvornår du konstaterede skaden.

Vælg typen af skade og tilhørende undertype.

Bemærk, at når du har udfyldt basisinfo og trykket **Næste trin**, vil der automatisk blive gemt en kladde af din registrering. Bliver du afbrudt eller har du ikke alle informationer tilgængelige, kan du altid fortsætte registreringen på et andet tidspunkt. Dog gælder det, at kladden kun gemmes i 1 måned fra oprettelsen. Den bliver derefter slettet.

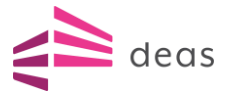

| Dash | board / Anmeld skade                             |                                       |                        |            |                     |           |            |     |
|------|--------------------------------------------------|---------------------------------------|------------------------|------------|---------------------|-----------|------------|-----|
| A    | Anmeld skade                                     |                                       |                        |            |                     |           |            |     |
|      |                                                  |                                       |                        |            |                     |           |            |     |
| Ŀ    | FORTSÆT ANMELDE                                  | LSE                                   |                        |            |                     |           |            |     |
|      | Firma                                            | Aktiv                                 |                        | Skadedato  | Vælg typen af skade | Undertype | Udløbsdato |     |
|      | Udlejning mv.                                    | Mortonsvej 2 - 30, 2800, Kgs. Lyngby  |                        | 02-07-2024 | Anden tingskade     | Hærværk   | 09-08-2024 | ••• |
| S    | Start ny anmeldels                               | se                                    | Firma<br>Udlejning mv. |            |                     |           |            |     |
|      | TINGSKADE<br>Tingskade dækker over an<br>løsøre. | meldelse af skade på bygning og/eller |                        |            |                     |           |            |     |
|      |                                                  |                                       |                        |            |                     |           |            |     |

## **Beskriv skade**

Vær gerne specifik om, hvad der ledte til den pågældende skade, og angiv, hvad der konkret er sket skade på. Er der tale om en større skade, f.eks. en brandskade, kan det naturligvis beskrives mere overordnet.

#### Kontaktperson

Her vil det automatisk være dig, der anmelder, som er registreret som kontaktperson. Skal kontaktpersonen være en anden, så angiv det gerne her.

#### Skadelidte

Som udgangspunkt angives foreningen, men angiv gerne eget navn.

#### Skadevolder

Er der en kendt skadevolder, kan en sådan angives. Hvis ikke, efterlader du blot skadevolder tom.

## Bilag

Vedhæft bilag i form af billeder, tegninger eller anden dokumentation for skaden.

# Bekræftelse

Gennemgå din skadeanmeldelse, og afslut registreringen hvis du er tilfreds med indholdet. Bemærk, at skaden nu har fået et skadenr. Det er din reference til DEAS' forsikringsteam og dét, du skal bruge, hvis du for eksempel har spørgsmål til skaden.